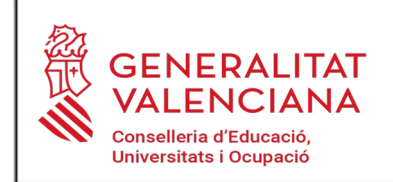

C/ Alcalde Vicente Boix Giner, s/n 03560 El Campello (Alicante) Tel: 965.93.64.80 Fax: 965.93.64.81 03014824@edu.gva.es

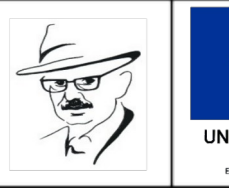

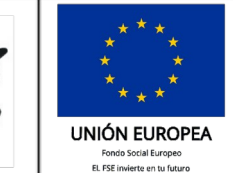

## **INSTRUCCIONES PARA EL PAGO DE TASAS**

1°) Ir a la <u>web del centro (https://portal.edu.gva.es/iesenricvalorelcampello/es/inicio/</u>)
y pinchar en → Secretaría \ Trámites \ Certificaciones académicas y emisión de tasas \ punto 2 link "aquí"

**2°)** Situados en la página de <u>"GVA / modelo 046"</u> seleccionar:

- la tasa que corresponda:
  - Certificaciones académicas y certificados a efectos de traslados
  - Certificación superación prueba homologada nivel A2
  - Expedición historial académico bachillerato
  - Informe de evaluación Formación profesional
  - Tarjetas de identidad
- órgano gestor: Institutos de Alicante
- continuar
- seleccionar el tipo de matrícula y continuar (ya vemos el importe de la tasa)
- rellenar los datos en el documento de tasa y pinchar en el botón "Aceptar"
- se abre entonces una ventana emergente desde la que se puede imprimir el documento
- cerrar y pinchar en el botón de "Pagar".

**3º)** Se abre entonces la <u>pasarela de pago de la Agencia Tributaria Valenciana</u> con nuestros datos. Bajamos para seleccionar el método de pago.

- Si es con **tarjeta**, clicamos en "Accepte conèixer el contingut de la Resolució del 6 d'octubre de 2017, del director general de Tributs i Joc" y pinchamos en "Pagar". Se introducen los datos de la tarjeta, se tramita el pago y, al terminar, bajamos la pantalla y pinchamos en "Mostrar justificant" y lo imprimimos.

- Para el **pago en entidad bancaria** deberá imprimir las 3 copias de la tasa, pagar en la entidad y entregar copia sellada en el centro.

- Para el **pago por bizum** y **Cargo en cuenta** siga las intrucciones de pantalla.

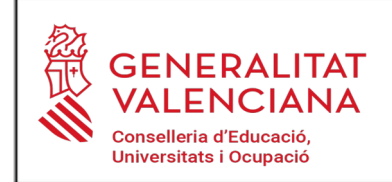

C/ Alcalde Vicente Boix Giner, s/n 03560 El Campello (Alicante) Tel: 965.93.64.80 Fax: 965.93.64.81 03014824@edu.gva.es

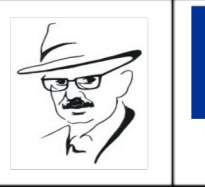

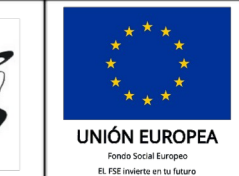

## **INSTRUCCIONS PER AL PAGAMENT DE TAXES**

**1r)** Anar a la web del centre (https://portal.edu.gva.es/iesenricvalorelcampello/es/inicio/) i punxar en → Secretaria \ Tràmits \ Certificacions acadèmiques i emissió de taxes \ punt 2 link "ací"

2n) Situats en la pàgina de "GVA / model 046" seleccionar:

- la taxa que corresponga:
  - Certificacions acadèmiques i certificats a l'efecte de trasllats
  - Certificació superació prova homologada nivell A2
  - Expedició historial acadèmic batxillerat
  - Informe d'avaluació Formació professional
  - Targetes d'identitat
- òrgan gestor: Instituts d'Alacant
- continuar
- seleccionar el tipus de matrícula i continuar (ja veiem l'import de la taxa)
- emplenar les dades en el document de taxa i punxar en el botó "Acceptar"
- s'obri llavors una finestra emergent des de la qual es pot imprimir el document de taxa
- tornem a la pestanya anterior i ja estarà habilitat el botó de "Pagar", punxem en ell.

**3r)** S'obri llavors la passarel·la de pagament de l'Agència Tributària Valenciana amb les nostres dades. Baixem per a seleccionar el mètode de pagament.

- Si és amb **targeta**, cliquem en "Accepte conèixer el contingut de la Resolució del 6 d'octubre de 2017, del director general de Tributs i Joc" i punxem a "Pagar". S'introduïxen les dades de la targeta, es tramita el pagament i, en acabar, baixem la pantalla i punxem a "Mostrar justificant" i l'imprimim.

- Per al **pagament en entitat bancària** haurà d'imprimir les 3 còpies de la taxa, pagar en l'entitat i entregar còpia segellada en el centre.

- Per al **pagament per bizum** i **el càrrec en compte** seguisca les instruccions de pantalla.